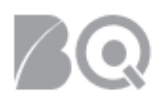

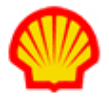

# Guide to Understanding the IQN Project Budget

This job aid explains how to analyze a Shell Project Agreement budget in IQNavigator. There are three categories of project budgets:

- Milestone Budget
- Resource Budget
- Expense Budget

Each of these project budgets is managed separately. Review each budget in order to understand what remaining project funds are available overall.

Managing the project budget is ultimately the responsibility of the Shell Project Manager. Supplier Project Managers have some management tools; but the options are more limited than those of the buyer organization.

User role requirements for project tasks are provided at the end of this document.

## To view project budget details:

- 1. Log in to IQNavigator using your *user name* and *password* and go to your Alternate UI dashboard.
- 2. Use either the Projects pull-down menu list in the header bar or one of your dashboard Projects hyperlinks to access your Project Agreements list screen.

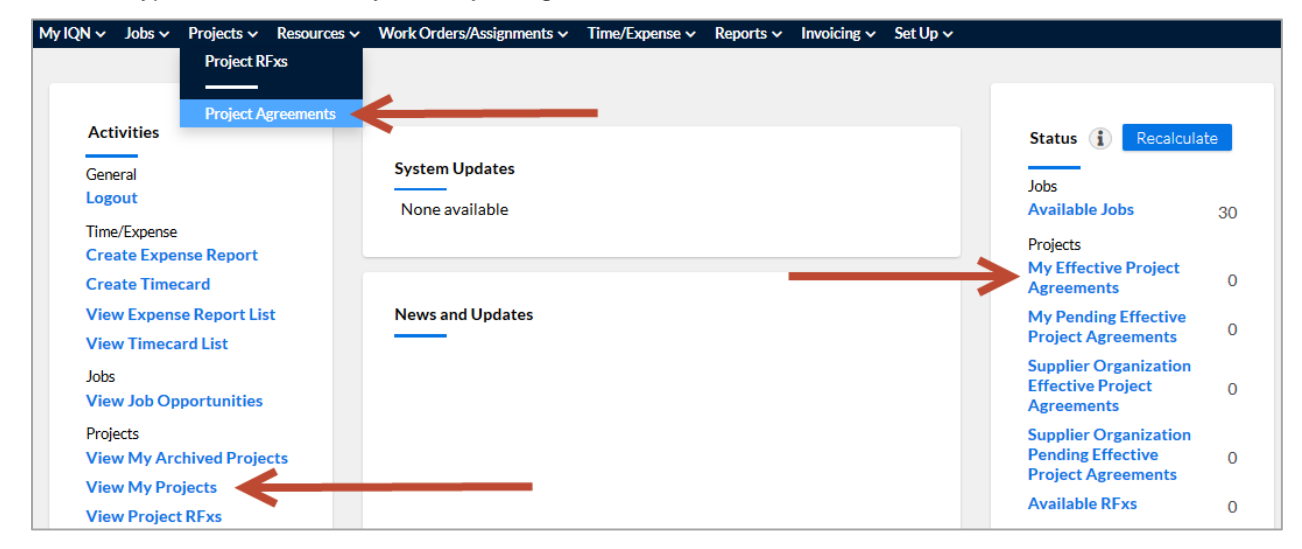

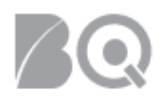

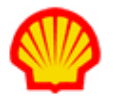

 Locate the project you want to review and click the Project Agreement/Effective Change Request # hyperlink located in the left-hand column. The Project Agreement list screen opens.

| Project Agreements - My Effective Project Agreer                                  | ments Restore Default Sort (                                          | Order Export                                 |                          |                                                     |                    |                                       | (                | i        |
|-----------------------------------------------------------------------------------|-----------------------------------------------------------------------|----------------------------------------------|--------------------------|-----------------------------------------------------|--------------------|---------------------------------------|------------------|----------|
| Project Agreement / > Change Request =<br>Effective Change Request # In Process # | Project Agreement Name                                                | <ul> <li>Supplier Project Manager</li> </ul> | > Billing Submitter      | <ul> <li>Total Milestone<br/>Reimburseme</li> </ul> | ▲ Start Date<br>nt | <ul> <li>Project Agreement</li> </ul> | > Actions        |          |
| 6477671 / 4                                                                       | Annite Element Ennulation<br>of Pipe Expansion (eld PAC<br>307 87 77) | Arwambdis, Jenaria                           | Arwardtielis,<br>Innaist | 0.00                                                | 10/1/15            | Effective                             | manage project 🔻 | <b>→</b> |
| 7220885 / 5                                                                       | NAM Regeling<br>Watafi egelden tihas<br>Watafingnap                   | Hergacker, Lerben                            | Arsonitiels,<br>Janaiki  | 0.00                                                | 3/1/16             | Effective                             | manage project 🔻 | <b>→</b> |

- Scroll through the Project Agreement to view the details. Standard sections include: Agreement Details (the hyperlink in the Project Agreement Status fields opens a project event history summary), Document Attachments, Payment Terms, Payment Request History, Milestones, Resources, and Expenses.
  - Payment Request History -- displays the total overall budget and the overall remaining budget. This budget total amount captures Project Adjustments, Resources, Milestones, and Expenses. Click the information icon (<sup>(i)</sup>) for a detailed description of each field.

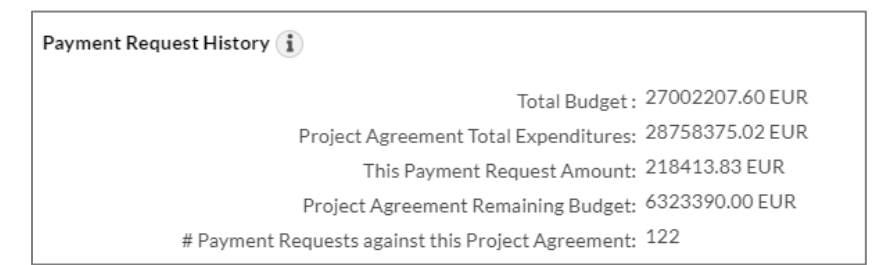

▲ IQNavigator budgets are managed separately. When reviewing the overall budget, please be mindful this is only a summary and does not break down the remaining budget per expenditure type such as separate funds for milestones, resources, and expenses.

**b.** Milestones – displays the separate milestones and the budget associated to each.

| Milestones                                              |                                                                                                    |                                                      |                        |  |  |  |  |
|---------------------------------------------------------|----------------------------------------------------------------------------------------------------|------------------------------------------------------|------------------------|--|--|--|--|
| 1.                                                      | Title / Document<br>Fixed Price Tier 1 and Tier 2                                                                  | Est. Start Date / Est. End Date<br>2/1/15<br>6/20/15 | Comments               |  |  |  |  |
|                                                         | Allow multiple payment requests by supplier organization                                                           | on? (i)                                              | Yes                    |  |  |  |  |
|                                                         | Billable Event         Amount - Management Fee = Rei           Yes         1805774404.00 -         0.00 [0%] = 180 | imbursement Amount<br>05774404.00 INR                |                        |  |  |  |  |
|                                                         | Agreement Currency Reimbursement Amount                                                                            | = 26003151.42 EUR                                    | (1INR to 0.014400 EUR) |  |  |  |  |
| 2.                                                      | Hypercare                                                                                                    | 2/1/15<br>6/30/15                                    |                        |  |  |  |  |
|                                                         | Allow multiple payment requests by supplier organization                                                           | on? (i)                                              | Yes                    |  |  |  |  |
|                                                         | Billable Event Amount - Management Fee = Reim<br>Yes 56813870.00 - 0.00 [0%] = 56813                               | pursement Amount<br>3870.00 INR                      |                        |  |  |  |  |
|                                                         | Agreement Currency Reimbursement Amount                                                                            | = 818119.73 EUR                                      | (1INR to 0.014400 EUR) |  |  |  |  |
| 3.                                                      | Transition To Service Year 1                                                                                       | 2/1/15<br>6/30/15                                    |                        |  |  |  |  |
|                                                         | Allow multiple payment requests by supplier organization                                                           | on? (i)                                              | Yes                    |  |  |  |  |
|                                                         | Billable Event Amount - Management Fee = Reim<br>Yes 12565031.00 - 0.00 [0%] = 1256                                | oursement Amount<br>5031.00 INR                      |                        |  |  |  |  |
|                                                         | Agreement Currency Reimbursement Amount                                                                            | = 180936.45 EUR                                      | (1INR to 0.014400 EUR) |  |  |  |  |
| Total Reimbursement Amount in Agreement Currency: 27002 | Total Reimbursement Amount in Agreement Currency: 27002207.60 EUR                                                  |                                                      |                        |  |  |  |  |
| Total Amount in Agreement Currency: 27002               | 207.60 EUR                                                                                                    |                                                      |                        |  |  |  |  |

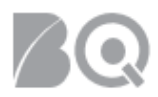

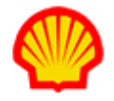

c. Expenses - displays the separate expenses and the total adjusted budget.

| Expenses         |                |                               |
|------------------|----------------|-------------------------------|
| Project Ph       | nase #1:       |                               |
|                  | #              | Description Amount Currency   |
|                  | 1.             | Misc.<br>Expenses 5000.00 USD |
| Total Adjusted A | mount: 5000.00 |                               |

d. **Resources** – displays Resource lines and their respective budgets.

| Resources                          |                |               |              |                    |                  |                       |                      |                        |
|------------------------------------|----------------|---------------|--------------|--------------------|------------------|-----------------------|----------------------|------------------------|
| Labor Costs in Agreement Currency: | 410000.        | 00 USD        |              |                    |                  |                       |                      |                        |
| Project Phase #1:                  |                |               |              |                    |                  |                       |                      |                        |
|                                    | # Rate<br>Type | Rate<br>Table | Job<br>Title | Rate Table<br>Rate | Adjusted<br>Rate | Rate Is<br>Negotiable | Billable<br>Resource | Number of<br>Resources |
|                                    | 1 Daily        |               | Analyst      | USD 820.00         | USD<br>820.00    | No                    | No                   | 2                      |
| -                                  |                |               |              |                    |                  |                       |                      |                        |

e. Optional: Procurement Adjustment Field – This field is located in the Payment Terms section. The field is not used by every Shell organization so it may, or may not, be set up for your project agreement. Its main purpose is to factor in additional Shell project budget to capture tax.

| Payment Terms                      |                                                                                                   |                      |
|------------------------------------|---------------------------------------------------------------------------------------------------|----------------------|
| Buyer Organization:                | Invoicing Site<br>Shell Oil Company<br>One Shell Plaza<br>Houston, TX 77252-2463<br>United States |                      |
| Invoicing Currency:                | USD                                                                                               |                      |
| Project Adjustment / Contingency : |                                                                                                   |                      |
| Invoice Options :                  | Project timecards/consultants<br>rate table payment<br>requests                                   | Selected Rate Table: |

5. Click the **return to list** button (<sup>Return To List</sup>) in the Actions section to return to the Project Agreement list screen. To view additional details related to the project, select **manage project** in the Actions drop-down selection list for that project and click the blue Go action arrow (→).

| roject Agreements - My Effective Project Agreements Restore Default Sort Order  |                                                                      |                                              |                           |                                                      |                    | i                   |                    |
|---------------------------------------------------------------------------------|----------------------------------------------------------------------|----------------------------------------------|---------------------------|------------------------------------------------------|--------------------|---------------------|--------------------|
| Project Agreement / > Change Request<br>Effective Change Request # In Process # | <ul> <li>Project Agreement Name</li> </ul>                           | <ul> <li>Supplier Project Manager</li> </ul> | > Billing Submitter       | <ul> <li>Total Milestone<br/>Reimbursemen</li> </ul> | ▲ Start Date<br>at | > Project Agreement | > Actions          |
| 6477671 / 4                                                                     | Annite Element Simulation<br>of Pipe Expansion (e.d.19,<br>307 8777) | Arwambda, Jonaki                             | Anwardtiells,<br>Inwalki  | 0.00                                                 | 10/1/15            | Effective           | (manage project V  |
| 7220885 / 5                                                                     | NAM Regeling<br>Vacatiegelden titw.<br>Werkgoep                      | Hergacker, Lersen                            | Arssonitiells,<br>Janaiki | 0.00                                                 | 3/1/16             | Effective           | manage project ▼ → |

6. The Project Agreement Transactions list screen displays. This list includes **all** transactions created for this project agreement and provides a summary of all expenditures to date above the headers, this includes Total Budget, Total Expenditures, and Remaining Budget.

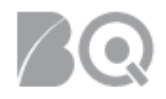

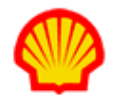

| Project Management - 세세를 Kangelin  | g Vataliegelden 1877. Werligt op 17220-685 | Close             |                  |                                 |                  |                         |                |        |
|------------------------------------|--------------------------------------------|-------------------|------------------|---------------------------------|------------------|-------------------------|----------------|--------|
| Project Agreement Transactions     | Create Project Agreement Transaction       | Resources         | Visibility Colla | aboration                       |                  |                         |                |        |
|                                    |                                            |                   |                  |                                 |                  |                         |                |        |
| Search & Filter                    |                                            |                   |                  |                                 |                  |                         |                |        |
| Displaying 1-13 of 13 items        |                                            |                   |                  |                                 |                  |                         |                |        |
| Total Budget:43000.00 E            | EUR Total E                                | xpenditures:29316 | .82 EUR          | Remaining Budget:               | 13683.18 EUR     |                         | Budget Details | Export |
| Project Agreement Transaction ID > | Project Agreement Transaction Type >       | Description >     | Total Amount 🔹   | Agreement Currency Total Amount | Submitted Date > | Status >                | Actions        |        |
| 3397805                            | Rate Table Payment Request                 | Expense           | EUR 159.79       | EUR 159.79                      | 7/14/16          | Submitted for Invoicing | view           | • →    |
| 3397807                            | Resource Rate Table Payment Request        | Supervisor        | EUR 5000.00      | EUR 5000.00                     | 7/14/16          | Submitted for Invoicing | view           | • >    |

Although the Milestone budget amounts are included in the Remaining Budget amount, these budgets are managed separately.

# How Payment Requests Affect the Budget

For step-by-step instructions on how to submit a payment request in IQNavigator, please refer to the "Create a Project Payment Request" supplier job aid.

When a payment request is submitted, the total amount for that payment request will be subtracted from the overall budget.

Payment Request History (i)

**Example**: a single payment request for 10000.00 USD was submitted; therefore the Project Agreement Remaining Budget was reduced by that amount.

Project Agreement Total Budget: 910000.00 USD Project Agreement Total Expenditures: 10000.00 USD This Payment Request Amount: 10000.00 USD Project Agreement Remaining Budget: 900000.00 USD # Payment Requests against this Project Agreement: 1

#### Milestones:

**Example**: In this list view you are able to manage each line item separately and review what remaining budget you have for each.

| Create Project Agreem | ent Transaction Resou | urces Visibility | Collaboration      |                  |
|-----------------------|-----------------------|------------------|--------------------|------------------|
| Billable ➤ Bi         | illing Submitter >    | Total Budget     | Total Expenditures | Remaining Budget |
| Yes a                 | in ko. Cathy          | 165462.00 USD    | 119866.62 USD      | 45595.38 USD     |
| Yes 🖫                 | ina kao, di shikiy    | 167860.00 USD    | 142748.75 USD      | 25111.25 USD     |
| Yes a                 | inter Cally           | 47760.00 USD     | 23133.76 USD       | 24626.24 USD     |
| Yes                   | nites Calling         | 43780.00 USD     | 43726.00 USD       | 54.00 USD        |
| Yes in                | ni tao Nadilin        | 3980.00 USD      | 0.00 USD           | 3980.00 USD      |

To view the milestone payments list, click on the **Create Project Agreement Transaction** tab on the Project Agreement Transactions list screen. See the "Create a Project Payment Request" supplier job aid for step-by-step instructions.

Milestones are managed individually so once a budget for an individual milestone is exhausted, no further payment requests can be made for that Milestone unless the Project Manager chooses to increase the budget. In the example above, you can see the total budget remaining for the third Milestone is 0.00 GPB. This indicates that no other payment requests can be made against this Milestone even when there is budget remaining in the overall budget.

### Resources:

Resource payment requests are managed under the **create resource rate table payment request** tab. Access to this tab is from the **Create Project Agreement Transaction** tab on the Project Agreement

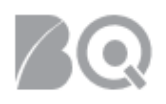

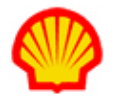

Transactions list screen. See the "Create a Project Payment Request" supplier job aid for step-by-step instructions.

When the payment request screen opens, a summary of the remaining Overall Budget displays. This includes the Resource budget and any Project Adjustment that Shell included.

**Example a:** This shows 5000.00 USD remaining on the overall Project budget which means that the supplier can only submit a total of 5000.00 in payment requests – including any expenses. If the supplier needs to submit a payment request that exceeds 5000.00, then the Project Manager at Shell will need to increase the budget.

**Example b**: Once a payment request for 550.00 is created, the Project Agreement Remaining Budget updates to 0.00 and no more payment requests can be submitted until the Shell Project Manager increases the budget.

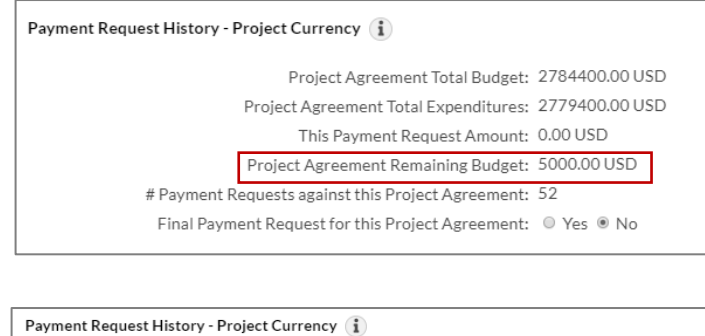

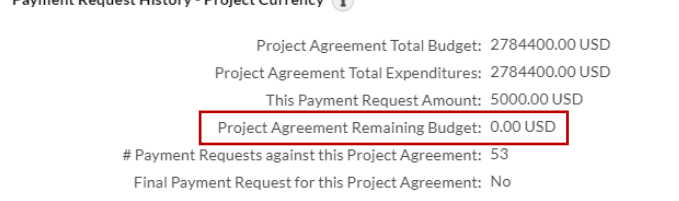

#### Resources (with timecards):

When a resource/contractor creates a timecard associated to a project, the timecard status will show as 'Pending Payment Request Association'. Any timecard with this status will immediately withdraw funds from the Project Agreement even **IF** there is no payment request associated to those timecards.

To view timecards associated to a Project Agreement, click the **Create Project Agreement Transaction** tab on the Project Agreement Transactions list screen and then click the **View Pending Timecards** tab. See the "Create a Project Payment Request" supplier job aid for step-by-step instructions.

|   | Create Project Agreement Transaction       |          |   |               |       | our | ces | Visibility C         | olla | aboration |
|---|--------------------------------------------|----------|---|---------------|-------|-----|-----|----------------------|------|-----------|
|   | Create Resource Rate Table Payment Request |          |   |               |       |     | Vi  | ew Pending Timecards |      |           |
| ¥ | >                                          | Billable | > | Billing Submi | itter | >   |     | Total Budget         | ;    | •         |
|   |                                            |          |   |               |       |     |     |                      |      |           |

**Example**: The pending timecards list screen displays all timecards that are created against this project agreement. The Total Timecard Cost column indicates the timecard total already drawn against the budget. Make sure that you select ALL timecard line items in the list that need to be included in the payment request.

| Timecard Timecard<br>Number > Type > | Total Timecard<br>Cost > | Resource<br>Name     | Weekending<br>Date > | Total Timecard<br>Hours > | Timecard<br>Approver | Last<br>Modified >  | Status >                               |
|--------------------------------------|--------------------------|----------------------|----------------------|---------------------------|----------------------|---------------------|----------------------------------------|
| T-53184844-0 Timecard                | EUR 6120.00              | Norretts,<br>Ávaley  | 4/21/18              | 36                        |                      | 4/20/18<br>11:37 AM | Pending Payment<br>Request Association |
| T-53648359-0 Timecard                | EUR 5440.00              | Suurells<br>Aonav    | 4/28/18              | 32                        |                      | 4/27/18 1:23<br>AM  | Pending Payment<br>Request Association |
| T-54009072-0 Timecard                | EUR 6120.00              | Sourcells,<br>Annary | 5/5/18               | 36                        |                      | 5/7/18 10:33<br>AM  | Pending Payment<br>Request Association |

#### Expenses:

To view expense payment requests associated to a Project Agreement, click the **Create Project Agreement Transaction** tab on the Project Agreement Transactions list screen and then click the **Create Rate Table Payment Request** tab. See the "Create a Project Payment Request" supplier job aid for stepby-step instructions.

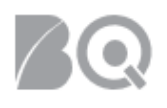

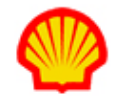

When the payment request screen opens, a summary of the remaining Overall Budget displays. This includes the expense budget and any Project Adjustment that Shell included. Payment Request History - Project Currency (1)

Project Agreement Total Budget: 2784400.00 USD Project Agreement Total Expenditures: 2779400.00 USD This Payment Request Amount: 0.00 USD Project Agreement Remaining Budget: 5000.00 USD # Payment Requests against this Project Agreement: 52 Final Payment Request for this Project Agreement: © Yes ® No

Budget management with expenses is exactly like Resources. Once all funds have been exhausted and the remaining budget shows as 0.00, the Shell Project Manager will need to increase the budget to allow for further payment requests.

### Project Adjustment and Tax:

This field is located in the Payment Terms section of the Project Agreement Details screen. This budget option is not used by every Shell organization so it may, or may not, be set up for your project agreement. Its main purpose is to add additional overall budget to capture tax.

| Payment Terms<br>Buyer Organisation: | Invoicing Site<br>Shell UK Oil Products Ltd.<br>Shell Shared Service Centre (Glasgow) Ltd.<br>PO Box 25071<br>72 Gordon Street<br>Glasgow<br>G1 3WR<br>United Kingdom |
|--------------------------------------|----------------------------------------------------------------------------------------------------|
| Currency :                           | GBP                                                                                                    |
| Project Adjustment :                 | 1000,00 -                                                                                                    |

A You should never rely on the Project Adjustment as part of your budget. Always manage your budgets by the individual expenditure type – such as Milestones, Resources, or Expenses.

When a payment request is created and submitted against a project agreement, the exact amounts for that payment request are immediately withdrawn from the budget. This is what the supplier will see; however, once the payment request is invoiced any tax that was related to that payment request will then be withdrawn from the budget as well. Shell uses the Project Adjustment Budget to manage the tax expenditures separately from Milestones, Resources or Expenses.

### **USER ROLE REQUIREMENTS:**

Project Payment Requests access is limited to the following user roles:

- Billing Submitter -- ability to view and submit project-based milestone invoice requests
- Organization Supplier Project Manager ability to view ALL project agreements within their system organization structure
- Supplier Project Manager ability to respond to project agreements

If you need access to project-based files, please contact your supplier firm to have your IQN user profile adjusted.